## **QnE Delphi K1 Documentation – Special Scenarios**

- 1) Received two K1 for one single purchase invoice, how to enter two K1 to knock off against one purchase invoice?
- In the latest release 705 and onwards, Creditor code is optional in the K1 form, so, you can combine two K1 and put the total figures in "Customs Local Amount".
- Example:
  - Go to General Ledger > Payment Voucher >New > Right click on the empty space>go to Imported Goods Removed From Customs Control (K1)

| 🕼 File Edit View Financial Advisor GST General Ledger Debtor Creditor Sales Purchases Stock Pro | ject POS Inquiry Graphs Window Help                                         | - 5             |
|-------------------------------------------------------------------------------------------------|-----------------------------------------------------------------------------|-----------------|
| 📂 X 🙋 🖇 🛍 🖶 🗆 🗗 🖉 🔍 🐔 🖉 🖬 🖆 🖄 🖄 🖗 🚳 😂 🧐                                                         |                                                                             |                 |
| Payment VOUCHER NO.: PV1504/001                                                                 |                                                                             | 🔶 Pregiou       |
| Right Click DATE: 01/04/2015                                                                    |                                                                             | → Ne <u>x</u> t |
| PAY TO:                                                                                         |                                                                             | Save            |
| PAYMENT BY: MAYBANK   BANK CHARGES: 0.00 m                                                      |                                                                             | /曲 Delete       |
| CHEQ/REF: Imported Goods Removed From Customs Control (K1)                                      |                                                                             | The Manu        |
| Detail Posting in Payment Journals     Currency :     Copy to next available document           | Ctrl+A                                                                      |                 |
| Account Note Attachments Amendment Info                                                         | Ctrl+B                                                                      |                 |
| Define Bank Charges Posting Account                                                             | Ctrl+D GST Rate Country Code GST Tax Class Import Declaration No. Tax Amour | t Brint         |
|                                                                                                 |                                                                             | Pay Bill        |
|                                                                                                 |                                                                             |                 |
|                                                                                                 |                                                                             |                 |
|                                                                                                 |                                                                             |                 |
|                                                                                                 |                                                                             |                 |
|                                                                                                 |                                                                             |                 |
|                                                                                                 |                                                                             |                 |
|                                                                                                 |                                                                             |                 |
|                                                                                                 |                                                                             |                 |
|                                                                                                 |                                                                             |                 |
| *                                                                                               |                                                                             | •               |
| 🖈 🛨 💁 🖗 🖉 SUB TOTAL : 0.00                                                                      |                                                                             |                 |
| Length: 0 Project : BANK CHARGES : 0.00                                                         |                                                                             | 🔄 Journals      |
| TOTAL : 0.00                                                                                    |                                                                             | Close           |
| TOTAL GST AMOUNT: 0.00                                                                          |                                                                             |                 |
|                                                                                                 |                                                                             | <u>Help</u>     |

- Directly enter declaration no, tax code, customs local amount and assessed tax amount. Click Ok.

| ] Goods Removed From Customs Control (K1)                                                                           |    |
|----------------------------------------------------------------------------------------------------|----|
| Filter Option       Creditor Code:       Date From:       7 / B         GST Tax Code:   Inquity                     | ОК |
| Import Declaration No. 123 GST Tax Code: M 💿 Tax Rate: 6.00 👘 Customs Local Amount 500.00 Assessed Tax Amount 30.00 |    |
|                                                                                                    |    |
|                                                                                                    |    |
|                                                                                                    |    |
|                                                                                                    |    |
|                                                                                                    |    |
|                                                                                                    |    |
|                                                                                                    |    |
| <ivo data="" display="" to=""></ivo>                                                                                |    |
|                                                                                                    |    |
|                                                                                                    |    |
|                                                                                                    |    |
|                                                                                                    |    |
|                                                                                                    |    |

- Journals will be created as per below:

| Date       A/C Code       A/C Name       Description       Project       Reference No       Debit       Credit         01/04/2015       700-0310       MAYBANK       30.00       30.00         01/04/2015       700-0310       MAYBANK       30.00       30.00                                                                                                    |
|----------------------------------------------------------------------------------------------------|
| Date         A/C Code         A/C Name         Description         Project         Reference No         Debit         Credit           01/04/2015         700-9999         GST INPUT TAX         30.00         30.00         30.00         30.00         30.00         30.00         30.00         30.00         30.00         30.00         30.00         30.00         30.00         30.00         30.00         30.00         30.00         30.00         30.00         30.00         30.00         30.00         30.00         30.00         30.00         30.00         30.00         30.00         30.00         30.00         30.00         30.00         30.00         30.00         30.00         30.00         30.00         30.00         30.00         30.00         30.00         30.00         30.00         30.00         30.00         30.00         30.00         30.00         30.00         30.00         30.00         30.00         30.00         30.00         30.00         30.00         30.00         30.00         30.00         30.00         30.00         30.00         30.00         30.00         30.00         30.00         30.00         30.00         30.00         30.00         30.00         30.00         30.00         30.00         30.00 |
| 01/04/2015         700-9999         GST INPUT TAX         30.00           01/04/2015         700-0310         MAYBANK         30.00           Total:         30.00         30.00                                                                                                    |
| 01/04/2015 700-0310 MAYBANK 30.00<br>Total: 30.00 30.00                                                                                                    |
| Total: 30.00 30.00                                                                                                    |
| Total: 30.00 30.00                                                                                                    |
|                                                                                                    |

- Repeat the same steps for the following K1 forms.
- 2) Received a few draft K1 for payment, these draft copy has no K1 number yet until it clear customs. How to update the records in QNE?

- In the K1 field, you can just input "Draft", as long as the "Customs Local Amount" is correct then it shouldn't be an issues, the only issues are the GAF file may not capture the K1 information but it is ok since there is a reason why the users cannot input the information.
- Example :

| Terdipion Creditor Code: Date From: 7 / 3 GST Tax Code: Date To: 7 / 3 Tax Rate: 6.00 Customs Local Amount: 500.00 Assessed Tax Amount: 30.00 Customs Local Amount: 500.00 Assessed Tax Amount: 30.00 Customs Local Amount: Customs Local Amount: | OK |
|----------------------------------------------------------------------------------------------------|----|
| Creditor Code:     Image: Creditor Code:     Image: Creditor Code:     Image: Creditor Code:     Image: Creditor Code:       Date Too:     7 / 33       aport Declaration No:     ST Tax Code:     Image: Creditor Code:     Image: Creditor Code:       aport Declaration No:     ST Tax Code:     Image: Creditor Code:     Image: Creditor Code:       aport Declaration No:     ST Tax Code:     Image: Creditor Code:     St Tax Code:       aport Declaration No:     St Tax Code:     Image: Creditor Code:     St Tax Code:       aport Declaration No:     St Tax Code:     Image: Creditor Code:     St Tax Code:       aport Declaration No:     St Tax Code:     Image: Creditor Code:     St Tax Code:       aport Declaration No:     St Tax Code:     Image: Creditor Code:     St Tax Code:       aport Declaration No:     St Tax Code:     Image: Creditor Code:     St Tax Code:       aport Declaration No:     St Tax Code:     Image: Creditor Code:     St Tax Code:       aport Declaration No:     St Tax Code:     Image: Creditor Code:     St Tax Code:       aport Declaration No:     St Tax Code:     Image: Creditor Code:     St Tax Code:       aport Declaration No:     St Tax Code:     Image: Creditor Code:     St Tax Code:       aport Declaration No:     St Tax Code:     Creditor Code:     St Tax Code:                                                                                                    | OK |
| Date To: 7 / 33<br>mport Declaration No: 0RAET DST Tax Code: M Control Tax Rate: 6.00 Customs Local Amount: 500.00 Assessed Tax Amount: 30.00<br>DCCDDE A<br>DOCDATE GLACCOUNTCODE DESCRIPTION AMOUNT TAXCODE RATE TAXAMOUNT NET AMOUNT ASSESSED AMOUNT                                                                                                    |    |
| Assessed Tax Amount 30.00                                                                                                    |    |
| DICCODE △<br>DOCDATE GLACCOUNTCODE DESCRIPTION AMOUNT TAXCODE RATE TAXAMOUNT NET AMOUNT ASSESSED AMOUNT                                                                                                    |    |
| OCCODE 🛆<br>DOCDATE GLACCOUNTCODE DESCRIPTION AMOUNT TAXCODE RATE TAXAMOUNT NET AMOUNT ASSESSED AMOUNT                                                                                                    |    |
| DOCDATE GLACCOUNTCODE DESCRIPTION AMOUNT TAXCODE RATE TAXAMOUNT NET AMOUNT ASSESSED AMOUNT                                                                                                    |    |
| DUCDATE GLACCOUNTCODE DESCRIPTION AMOUNT TAXLODE RATE TAXAMOUNT NET AMOUNT ASSESSED AMOUNT                                                                                                    |    |
|                                                                                                    |    |
|                                                                                                    |    |
|                                                                                                    |    |
|                                                                                                    |    |
|                                                                                                    |    |
|                                                                                                    |    |
|                                                                                                    |    |
|                                                                                                    |    |
|                                                                                                    |    |
|                                                                                                    |    |
|                                                                                                    |    |
|                                                                                                    |    |
| <no data="" display="" to=""></no>                                                                                                    |    |
|                                                                                                    |    |
|                                                                                                    |    |
|                                                                                                    |    |
|                                                                                                    |    |
|                                                                                                    |    |
|                                                                                                    |    |
|                                                                                                    |    |
|                                                                                                    |    |
|                                                                                                    |    |
|                                                                                                    |    |
|                                                                                                    |    |
|                                                                                                    |    |

- 3) Forwarder's bill included few charges together with K1. How to enter into QnE?
- In the latest release 705 and onwards, QnE system allowed enter a K1 Payment Voucher with multiple GL accounts transactions.
- Example:
  - Go to General Ledger > Payment Voucher, enter all charges for this K1 payment voucher.

| QnE Business                          | Solutions (PC318:D                          | :\support\70  | 5\Demo\SAMPLE2.F         | DB] - [Payme | ent]     | las Duraha    | Charle Dani | est DOS Inc   | win. Combo  | MGa dawa biata |                |        |                 |                 | - 0 <mark>- x</mark> |
|---------------------------------------|---------------------------------------------|---------------|--------------------------|--------------|----------|---------------|-------------|---------------|-------------|----------------|----------------|--------|-----------------|-----------------|----------------------|
|                                       | i 🗈 🗈 🖷 🖶 🖻                                 |               | t 🖉 🌮 🗏 🖬 😭              | ' 🛃 🕷 📭      | anor 33  |               |             | ect POS Inc   | lana orabus | window Help    |                |        |                 |                 |                      |
| Paym                                  | ent                                         |               | VOUCHER                  | ND.: PV150   | 04/002   |               |             |               |             |                |                |        |                 |                 | + Previou            |
| PAY TO:                               | DATE: 01/04/2015                            |               |                          |              |          |               |             |               |             |                |                |        | → Ne <u>s</u> t |                 |                      |
| PAT TO.<br>PAYMENT B                  | Y: MAYBANK                                  | -             | BANK CHAF                | RGES:        |          | 0.00          |             |               |             |                |                |        |                 |                 | Save                 |
| CHEQ/REF:                             |                                             |               |                          |              |          |               |             |               |             |                |                |        |                 |                 | New 15 New           |
| Detail Posting     Post Notes a       | g in Payment Journals<br>is 2nd Description | s C           | urrency: RM              | Rate :       | :        | 1.00000000    |             |               |             |                |                |        |                 |                 | C Search             |
| Account Note                          | Attachments Ame                             | ndment   Info | Cle <u>a</u> r After Sav | /e 🥅 P.D Ch  | eque 🥅 🕻 | Cancelled     | 007.7 0 1   | -             | 007.0       |                | 007.7 0        | 1      |                 |                 | 🖹 Print              |
| Acc Lode<br>205-0000                  | Acc Desc<br>CARRIAGE INWAR                  | MAYBANK       | Description              |              | Project  | Amount 500.00 | TX6         | Standard-Rate | d 6.0       | Country Code   | LiST Tax Class | Import | Declaration No. | Tax Amount<br>3 | Pay Bill             |
| 206-0000                              | MISC FORWARDER                              | MAYBANK       |                          |              |          | 100.00        | T×6         | Standard-Rate | d 6.0       | )              |                |        |                 |                 | 1921 - OF 211        |
|                                       |                                             |               |                          |              |          | 1             |             |               |             |                |                |        |                 |                 |                      |
|                                       |                                             |               |                          |              |          |               |             |               |             |                |                |        |                 |                 |                      |
|                                       |                                             |               |                          |              |          |               |             |               |             |                |                |        |                 |                 |                      |
|                                       |                                             |               |                          |              |          |               |             |               |             |                |                |        |                 |                 |                      |
|                                       |                                             |               |                          |              |          |               |             |               |             |                |                |        |                 |                 |                      |
|                                       |                                             |               |                          |              |          |               |             |               |             |                |                |        |                 |                 |                      |
|                                       |                                             |               |                          |              |          |               |             |               |             |                |                |        |                 |                 |                      |
|                                       |                                             |               |                          |              |          |               |             |               |             |                |                |        |                 | ,               |                      |
| · · · · · · · · · · · · · · · · · · · |                                             |               |                          |              |          |               |             |               |             |                |                |        |                 |                 |                      |
| Length: 0                             | Length: 0 Project :                         |               |                          |              |          |               |             |               |             |                | 🔄 Journals     |        |                 |                 |                      |
|                                       | TOTAL CCT AN                                | DUNT.         | 26.0                     | TO1          | TAL :    | 636.00        |             |               |             |                |                |        |                 |                 | Close                |
|                                       | TUTAL UST AMI                               |               | J 30.0                   |              |          |               |             |               |             |                |                |        |                 |                 | 🔃 <u>H</u> elp       |

- Right click on the empty space>go to Imported Goods Removed From Customs Control (K1)

| PAY 10:       Forwardet         PAYMENT BY:       MAYDANK         Data Fonding in Parment Journals       Imported Goods Removed From Customs Control (K1)         Dotal Fonding in Parment Journals       Currery:         Order Notes as 2nd Decisiption       Tax         Coourt Note (Aac Dear Decisiption       Copy to next available document       Ctrl+A         Acc Cood Acc Dear Decisiption       Copy to met available document       Ctrl+D         2050000       CARRIASE INWAR MAYBANK       500.00 TX8       StandardRated       6.00         2060000       MISC FORWARDEL MAYBANK       500.00 TX8       StandardRated       6.00       3         2060000       MISC FORWARDEL MAYBANK       100.00 TX8       StandardRated       6.00       3         2060000       MISC FORWARDEL MAYBANK       100.00 TX8       StandardRated       6.00       3         2060000       MISC FORWARDEL MAYBANK       100.00 TX8       StandardRated       6.00       3         2060000       MISC FORWARDEL MAYBANK       100.00 TX8       StandardRated       6.00       3         2060000       MISC FORWARDEL MAYBANK       100.00 TX8       StandardRated       6.00       3         206000       MISC FORWARDEL MAYBANK       10.00 TX8       StandardRated       6.                                                                                                    | Payment                  | Right Click              | UCHER NO.: PV1504/002     |                      |                |          |              |               |                        |            | 🔶 Pre |
|----------------------------------------------------------------------------------------------------|--------------------------|--------------------------|---------------------------|----------------------|----------------|----------|--------------|---------------|------------------------|------------|-------|
| LHEQ/HEF:       Imported Goods Removed From Customs Control (K1)         Data/Pointg in Pointeria Journals       Copy to next available document       Ctrl+A         Account       Nate       Attachments       Angendment       Info       En         Account       Nate       Attachments       Angendment       Info       En       Ent Notes as 2nd Decreption       Tax Class       Imported Goods Removed From Customs Control (K1)         Account       Nate       Attachments       Angendment       Info       Ent Notes as 2nd Decreption       Tax Class       Import Declaration No.       Tax Amount         205 0000       CARHAGE INWARA MAYBANK       500.00 Tx6       StandardRated       6.00       StandardRated       6.00       <                                                                                                    | AY TO: Forwards          | K BAN                    | DATE: 01/04/2015          | 19<br>•              |                |          |              |               |                        |            | → Ne  |
| Post Neer as 2nd Decipion     Post Neer as 2nd Decipion     Tay     Copy to next available document     Cti+A     Copy from previous document     Cti+A     Copy from previous document     Copy from previous document     Cti+A     Copy from previous document     Cti+A     Copy from previous document     Cti+A     Copy from previous document     Copy from previous document     Copy from previous document     Copy from previous document     Copy from previous document     Copy from previous document     Copy from previous document     Copy from previous document     Copy from previous document     Copy from previous document     Copy from previous document     Copy from previous document     Copy from previous document     Copy from previous document     Copy from previous | HEQ/REF:                 | lauraala o F             | Imported Goods Remov      | ed From Customs Cont | rol (K1)       |          |              |               |                        |            | Ne Ne |
| Note       Attrachments       Agendments       Agendments       Agendments       Agendments       Agendments       Copy from previous document       Ctrl+D       GST Rate       Country Code       GST Tax Class       Import Declaration No       Tax Amount         2050000       CARRIAGE INWAR       MAYBANK       StondardRated       6.00       GST Tax Class       Import Declaration No       Tax Amount         2050000       CARRIAGE INWAR       MAYBANK       StondardRated       6.00       GST Tax Class       Import Declaration No       Tax Amount         2050000       MSC FDRWARDEI       MAYBANK       StondardRated       6.00       GST GST GST GST GST GST GST GST GST GST                                                                                                    | Post Notes as 2nd Descri | otion Durrency: [F       | Copy to next available of | locument             | Ctrl+A         |          |              |               |                        |            | Q Se  |
| Acc Code       Acc Desc       Define Bank Charges Posting Account       Ctrl+D       GST Rate       Country Code       GST Tax Class       Import Declaration No.       Tax Amount         205/0000       CARRIAGE INWAR       Stondor Tx8       Standord Rated       6.00       GST Tax Class       Import Declaration No.       Tax Amount         205/0000       CARRIAGE INWAR       MAYBANK       Stondor Tx8       Standord Rated       6.00       GST Tax Class       Import Declaration No.       Tax Amount         205/0000       MSC PORWARDEI       MAYBANK       Stondor Tx8       Standord Rated       6.00       GST Tax Class       Import Declaration No.       Tax Amount         205/0000       MSC PORWARDEI       MAYBANK       Standord Rated       6.00       GST Tax       GST Tax Class       Import Declaration No.       Tax Amount         205/0000       MISC PORWARDEI       MAYBANK       Import Declaration No.       Tax Amount       GST Tax Class       Import Declaration No.       Tax Amount         205/0000       MISC PORWARDEI       MAYBANK       Import Declaration No.       Tax Amount       GST Tax       GST Tax       GST Tax       GST Tax       GST Tax       GST Tax       GST Tax       GST Tax       GST Tax       GST Tax       GST Tax       GST Tax       GST Tax       GS                                                                                                    | ount Note Attachmen      | s Amendment Info   🗆 Cle | Copy from previous do     | cument               | Ctrl+B         |          |              |               |                        |            |       |
| 205-0000         CARINAGE INWAR         500.00         1>5         Standard Rated         6.00         3           206-0000         MISC FORWARDE<br>MAYBANK         100.00         TXS         Standard Rated         6.00         100.00         TXS           206-0000         MISC FORWARDE<br>MAYBANK         100.00         TXS         Standard Rated         6.00         100.00         1           206-0000         MISC FORWARDE<br>MAYBANK         100.00         TXS         Standard Rated         6.00         1         1         1         1         1         1         1         1         1         1         1         1         1         1         1         1         1         1         1         1         1         1         1         1         1         1         1         1         1         1         1         1         1         1         1         1         1         1         1         1         1         1         1         1         1         1         1         1         1         1         1         1         1         1         1         1         1         1         1         1         1         1         1         1                                                                                                    | Acc Code Acc De          | sc Descr                 | Define Bank Charges Po    | sting Account        | Ctrl+D         | GST Rate | Country Code | GST Tax Class | Import Declaration No. | Tax Amount | 🕒 🕒   |
| 205000 MSCFORWADEF MAYBANK 0 100.00 7x5 Standard Pated 6.00 0 0 0 0 0 0 0 0 0 0 0 0 0 0 0 0 0                                                                                                     | 205-0000 CARRIAGE        | NWAR MAYBANK             |                           | 500.00 TX6           | Standard-Rated | 6.00     |              |               |                        | 3          | 🔓 Pa  |
| <ul> <li></li> <li>★1 ±1 ▲ ▼     <li>SUB TOTAL : 600.00</li> <li>angh: 0</li> <li>Project :BAKK CHARGES : 0.00</li> </li></ul>                                                                                                    | 206-0000 MISC FORV       | ANDER MATBANK            |                           |                      | Standard-Hated | 6.00     |              |               |                        |            |       |
| <                                                                                                    |                          |                          |                           |                      |                |          |              |               |                        |            |       |
| <ul> <li>SUB TOTAL: 500.00</li> <li>sub TOTAL: 500.00</li> <li>Project: ── BANK CHARGES: 0.00</li> </ul>                                                                                                    |                          |                          |                           |                      |                |          |              |               |                        |            |       |
| <,<br>★1 ★1 ▲ ▼ SUB TOTAL: 600.00<br>mgh: 0 Project:BAK CHARGES: 0.00                                                                                                    |                          |                          |                           |                      |                |          |              |               |                        |            |       |
| <,<br>★1 ★1 ▲ 〒 SUB TOTAL: 600.00<br>mght 0 Project: ── BANK CHARGES: 0.00                                                                                                    |                          |                          |                           |                      |                |          |              |               |                        |            |       |
| #[#1] 실 류 SUB TOTAL: 500.00<br>ergth:0 Project: ── BANK CHARGES: 0.00                                                                                                    |                          |                          |                           |                      |                |          |              |               |                        |            |       |
| engin: U Project: "BANK CHARGES: U.UU                                                                                                    | 1 <u>=1</u> <u>4</u> 7   | <b>D</b> :               | SUB TOTAL :               | 600.00               |                |          |              |               |                        |            | হা ৮  |
| 10141                                                                                                    | iam'i II                 | Project :                | "BANK CHARGES :           | 0.00                 |                |          |              |               |                        |            |       |

- Enter declaration no, tax code, customs local amount and assessed tax amount. Click Ok.

| 0 Goods Removed From Customs Control (K1)                                                                                        |    |
|----------------------------------------------------------------------------------------------------|----|
| Filter Option       Creditor Code:       Date From:       1 / 3       GST Tax Code:       Imquity                                | ОК |
| Import Declaration No: 1234567890 GST Tax Code: IM im Tax Rate: 6.00 😓 Customs Local Amount: 5000.00 Assessed Tax Amount: 300.00 |    |
| DOCCUDE A<br>DOCDATE GLACCOUNTCODE DESCRIPTION AMOUNT TAXCODE RATE TAXAMOUNT NET AMOUNT ASSESSED AMOUNT                          |    |
|                                                                                                    |    |
|                                                                                                    |    |
|                                                                                                    |    |
| <no data="" display="" to=""></no>                                                                                               |    |
|                                                                                                    |    |
|                                                                                                    |    |
|                                                                                                    |    |
|                                                                                                    |    |

- Journal will be created as per below.

| 🖉 File Edit View Financial Advisor GST General Ledger | Debtor Creditor Sales Purchases Stock | : Project POS Inquiry Graphs Window Help                                   | - 8             |
|-------------------------------------------------------|---------------------------------------|----------------------------------------------------------------------------|-----------------|
| 🛎 🗙 🖄 🐘 🛍 🖥 🖬 🗊 🖉 🖉 🗐 🛙                               | ef 🗹 🔌 🖪 🗃 🖉 🕼 🗎 🕨 🦄                  |                                                                            |                 |
| Paymont vouche                                        | ER NO.: FV1504/002                    |                                                                            | ← Previou:      |
| Imported Goods(K1)                                    | DATE: 01/04/2015 1                    |                                                                            | ➡ Ne <u>x</u> t |
| PAY TO: Forwarder                                     |                                       |                                                                            | Save            |
| PAYMENT BY: MAYBANK   BANK CHA                        | ARGES:0.00                            |                                                                            |                 |
| CHEQ/REF:                                             |                                       |                                                                            |                 |
| Detail Posting in Payment Journals Currency : RM      | Rate : 1.00000000                     |                                                                            | <u>U New</u>    |
| Account Note Attachments Amendment Info Clear After S | ∧e<br>Save — P.D Cheque — Cancelled   |                                                                            | Q Search        |
| Acc Code Acc Desc Description                         | Project Amount GST Tax                | Code Tax GST Bate Country Code GST Tax Class Import Declaration No. Tax Ai | Print           |
| 205-0000 CARRIAGE INWAR MAYBANK                       | 500.00 TX6                            | Standard-Rated 6.00                                                        | 3 🕞 Pay Bill    |
| 206-0000 MISC FORWARDEF MAYBANK                       | 100.00 TX6                            | Standard-Bated 6.00                                                        |                 |
|                                                       |                                       |                                                                            |                 |
| Journals                                              |                                       |                                                                            |                 |
| Date A/C Code                                         | A/C Name Description                  | Project Reference No Debit Credit                                          |                 |
| 01/04/2015 205-0000                                   | CARRIAGE INWAR Forwarder              | 500.00                                                                     |                 |
| 01/04/2015 700-9999                                   | GST INPUT TAX Forwarder               | 300.00                                                                     |                 |
| 01/04/2015 206-0000                                   | MISC FURWARDEF Forwarder              | 100.00                                                                     |                 |
| 01/04/2015 700-0319                                   | WAXDANK Forwarder                     | 36.00                                                                      |                 |
| 01/04/2015 /00-0310                                   | MATDANK Forwarder                     | 338.00                                                                     |                 |
|                                                       | Total:                                | 936.00 936.00                                                              |                 |
|                                                       |                                       |                                                                            |                 |
|                                                       |                                       |                                                                            |                 |
| 71 - 11 _ 2 - 17 Pro-                                 |                                       |                                                                            | Value Journals  |
|                                                       |                                       |                                                                            |                 |
| TOTAL GST AMOL                                        |                                       |                                                                            |                 |
|                                                       |                                       |                                                                            |                 |